## Approving Leave/Time in the New Employee Self-Service Portal

1. In the <u>UNC Asheville website</u>, click Login using your University credentials (username and password).

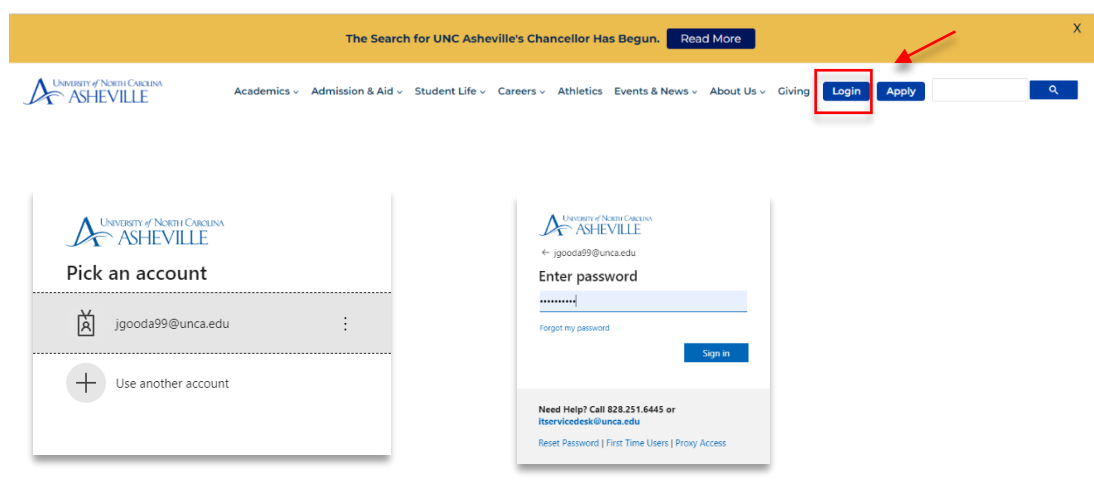

2. Click the Employment Main Menu Dashboard link (need to create link).

| ASHEVILLE                                                                                 | Ξ Δ                                                                                                    |
|-------------------------------------------------------------------------------------------|----------------------------------------------------------------------------------------------------|
| Search Apps.                                                                              | Welcome                                                                                                    |
| 🖾 EMAIL                                                                                   |                                                                                                    |
| CAMPUS DIRECTORY                                                                          | Moodle Course Retention Policy Announcement                                                                                                    |
| SELF SERVICE BANNER                                                                       |                                                                                                    |
|                                                                                           | CTL will implement the new Moodle Course Retention Policy on May 15, 2023.                                                                                                    |
| <b>да</b> хоом                                                                            | Course-associated Moodle courses older than five years old (Fall 2017 and older) will be deleted at that time. The policy only pertains to Moodle courses associated with UNC Asheville classes and only courses older than five year                                                                                                    |
| ACADEMIC LINKS                                                                            | Faculty and staff Moodle teachers can choose to save a copy of their older Moodle courses before the policy is implemented. Log into your UNCA Google account and use this form to record your preference. We recommend do<br>backup of your older course-associated Moodle courses or requesting an archive by Friday, May 12, 2023.                                                                                                    |
| FINANCIAL AID & PAYMENTS >                                                                | - CTL Instructional Technology Team (ins_techilunca.edu)                                                                                                    |
| ON CAMPUS >                                                                               |                                                                                                    |
| STUDENT RECORDS                                                                           |                                                                                                    |
| REGISTRATION & GRADES                                                                     |                                                                                                    |
|                                                                                           | Comprehensive Events Calendar                                                                                                    |
| 👩 GOING GLOBAL 💦                                                                          | This calendar includes events that are open to the campus community and external guests. Don't see your events listed here? If you have a departmental or divisional Google calendar that you would like to share on this page, provide the second second seco |
| R EMPLOYMENT Y                                                                            | contact communication/numa.app.                                                                                                    |
| 📥 🧬 Employment Main Menu                                                                  | If you would like to add your event to this comprehensive events calendar in onePort, please contact the calendar lead for each division (below). Please confirm that your supervisor and department chair has approved the event soarce or Zone needs have been booked prior to reluminition a reused.                                                                                                    |
| <u> <u> </u> <u> </u> <u> </u> <u> </u> <u> </u> <u> </u> <u> </u> <u> </u> <u> </u> </u> | Academic Affairs calendar is managed by Pat O'Brien                                                                                                    |
| Leave Reports (Permanent Er                                                               | Student Affoirs colendar is managed by Anne Clare Jackson     Master Athletiss colendar is managed by Terri Brne                                                                                                    |
| පු <sup>®</sup> Leave Balances                                                            | Engagement Relations Events is managed by Michael McNamee                                                                                                    |
| Timesheets (Temp/Student E                                                                | To post an event that is open to the public on the University Events Calendar, please email communication/eunca.edu.                                                                                                    |
| Remote Work Agreement                                                                     | To add this calendar to your Google Calendar, click the +Google Calendar button in the bottom-right corner of the calendar.                                                                                                    |
| Contact Support                                                                           | University Events                                                                                                    |

- 3. Click the **Approve Leave Report** and/or **Approve Time** link.
  - Approve Leave Report is for Permanent Employees.
  - Approve Time is for Temporary and Student Employees.

| Employee Dashboar           | rd                |                                     |                                 |                    |        |                                        |                    |        |                      |   |
|-----------------------------|-------------------|-------------------------------------|---------------------------------|--------------------|--------|----------------------------------------|--------------------|--------|----------------------|---|
|                             | SB-HRG, Employee1 | Leave Balances as of 05/01/2023     | Leave Balances as of 05/01/2023 |                    |        |                                        |                    |        |                      |   |
|                             | My Profile        | Vacation in hours                   | 265.87                          | Sick in hours      | (596.) | Bonus Leave in hours                   | (240.00)           |        |                      |   |
|                             |                   | Community Service Leave in<br>hours | 24.00                           | Comp 1x in hours   | 0.0    | Comp 1.5x in hours                     | 0.00               |        |                      |   |
|                             |                   |                                     |                                 |                    |        | Full Leave B                           | alance Information |        | Approve Time         |   |
| Pay Information             |                   |                                     |                                 |                    | ~      | » My Activities                        |                    | J      |                      | _ |
| Latest Pay Stub: 03/31/2023 | All Pay Stubs     | Direct Deposit Information          |                                 | Deductions History |        | Enter Leave Report                     |                    | $\leq$ | Approve Leave Report | _ |
| Taxes                       |                   |                                     |                                 |                    | ^      | Anorrave Time                          |                    |        |                      |   |
| Employee Summary            |                   |                                     |                                 |                    | ^      | Approve Leave Report                   |                    |        |                      |   |
|                             |                   |                                     |                                 |                    |        | Approve Leave Request                  |                    |        |                      |   |
|                             |                   |                                     |                                 |                    |        | Electronic Personnel Action Forms (EPA | 9                  |        |                      |   |
|                             |                   |                                     |                                 |                    |        | Salary Planner                         |                    |        |                      |   |
|                             |                   |                                     |                                 |                    |        | Employee Menu                          |                    |        |                      |   |
|                             |                   |                                     | _                               |                    |        |                                        |                    |        |                      |   |

4. Under **Approvals**, review the statuses. Click the **Pending** status.

| - | Approvals - Leave Report |  |   |  |  |  |  |  |
|---|--------------------------|--|---|--|--|--|--|--|
|   | Approvals Leave Report   |  |   |  |  |  |  |  |
|   | Leave Report             |  | ^ |  |  |  |  |  |
|   | Timesheet                |  |   |  |  |  |  |  |
|   | Leave Report             |  |   |  |  |  |  |  |
|   | Leave Request            |  |   |  |  |  |  |  |
|   |                          |  |   |  |  |  |  |  |

**Leave Report** if you are approving permanent employees leave entries.

**Timesheet** if you are approving temporary and/or student time entries.

You may be prompted to **Select the Pay Period** if you are approving other types of leave/timesheets such as bi-weekly temporary and/or student employees, law enforcement time.

| Employee Type       | Leave/Time Type                                                                                                    | Pay Period /Employee Class                                                                                    |  |
|---------------------|----------------------------------------------------------------------------------------------------|----------------------------------------------------------------------------------------------------|--|
| Permanent Employees | Approvals - Leave Report                                                                                                    | MN – Exempt permanent employees<br>EHRA and SHRA Exempt                                                       |  |
|                     | Leave Report                                                                                                    | <ul> <li>SB – Non-Exempt Employees</li> <li>SHRA Non-Exempt</li> <li>L4 – Law Enforcement Officers</li> </ul> |  |
| Temporary and       | Timesheet                                                                                                    | BW – Bi-Weekly Temporary Employees                                                                            |  |
| Student Employees   | Approvals - Timesheet           Approvals         Leave Report           Timesheet         Select Ray Period           Or 10/2023 - 0x/22 3/0023 (0x23 (0x23 (0x23 (0x23 (0x23 (0x23 (0x23 (0x23 (0x3 (0x23 (0x3 (0x3 (0x3 (0x3 (0x3 (0x3 (0x3 (0x | Hourly Temporary Employees<br>Student Employees                                                               |  |

| Addod1, Human Resources     20.00 Hours     Percentance       yee 2, Title, Position #     Addod1, Human Resources     1.00 Hours     IIIIIIIIIIIIIIIIIIIIIIIIIIIIIIIIIIII                                                                                                    | e                                                                                                    | ≎ ID                                                                                                    |                                                                                                    | 0 On                                           | ganization                                                    | Hours/Days/Units    |
|----------------------------------------------------------------------------------------------------|----------------------------------------------------------------------------------------------------|----------------------------------------------------------------------------------------------------|----------------------------------------------------------------------------------------------------|------------------------------------------------|---------------------------------------------------------------|---------------------|
| Add0041, Human Resources 1.00 Hours Control Control Co | anager1                                                                                                    |                                                                                                    |                                                                                                    | A-4                                            | 00041, Human Resources                                        | 32.00 Hours Preview |
| Leave Report Detail Summary         StrivetRoit Model         Typerkoot Myd10223 - 041 Mary         Typerkoot Myd10223 - 041 Mary </td <td>e 2, Title, Position #</td> <td></td> <td></td> <td>A-4</td> <td>00041, Human Resources</td> <td>1.00 Hours</td>                                                                                                    | e 2, Title, Position #                                                                                                    |                                                                                                    |                                                                                                    | A-4                                            | 00041, Human Resources                                        | 1.00 Hours          |
| Bit-Hild, Managert         Pay Personal Adda/20233 - 32.00 Hours       Persong: Submetter 00 05/01/2022.05 13.00         Teres Dary Default       Teres Dary Default         Date       Barn Code       Str. Mill         Outro 2023       WVC- Usuation Laser Team       1       4.00 Provis         Outro 2023       WVC- Usuation Laser Team       1       4.00 Provis         Outro 2023       WVC- Usuation Laser Team       1       4.00 Provis         Outro 2023       WVC- Usuation Laser Team       1       4.00 Provis         Outro 2023       WVC- Usuation Laser Team       1       4.00 Provis         Outro 2023       WVC- Usuation Laser Team       1       4.00 Provis         Outro 2023       WVC- Usuation Laser Team       1       8.00 Provis         Str. Mill       Str. Mill       Week 1       Week 5       Total         MVC- Usuation Laser Team       1       6.00       2.00 Provis       Total         Total Hours       6.00       2.00       Total       Total       Total         MVC- Usuation Laser Team       1       6.00       2.00       Total       Total       Total         MVC- Stratem Team       1       6.00       2.00       Total       Total       Total                                                                                                    | Leave Report Deta                                                                                                    | ill Summary                                                                                                    |                                                                                                    |                                                |                                                               | 1                   |
| Twy Frends (1449) (2023)         Total           Twe Extry Detail           Twe Extry Detail </th <th>, MN-HRG, Mana</th> <th>ager1</th> <th>-</th> <th></th> <th>0</th> <th></th>                                                                                                    | , MN-HRG, Mana                                                                                                    | ager1                                                                                                    | -                                                                                                    |                                                | 0                                                             |                     |
| Barling and Status         Status           04/02/0223         WCC. Valation Laser Team         1         6.05 Provis           04/02/0223         WCC. Valation Laser Team         1         4.05 Provis           04/10/0223         WCC. Valation Laser Team         1         4.05 Provis           04/10/0223         WCC. Valation Laser Team         1         4.05 Provis           04/10/0223         WCC. Valation Laser Team         1         8.05 Provis           04/10/0223         WCC. Valation Laser Team         1         8.05 Provis           04/10/0223         WCC. Valation Laser Team         1         8.05 Provis           04/10/0223         WCC. Valation Laser Team         1         8.05 Provis           04/10/0223         WCC. Valation Laser Team         1         8.05 Provis           04/10/023         Stater Team         1         8.05 Provis           10/10/100         Stater Team         1         4.05 Provis           10/10/100         Stater Team         1         4.05 Provis           10/10/100         Stater Team         1         4.05 Provis           10/10/100         Stater Team         1         4.05 Provis           10/10/100         Stater Team         1         6.05 Provis                                                                                                    | Pay Period: 04/01/2023 - 04                                                                                                    | 4/30/2023 32.00 Hours Pending Su                                                                                                    | ibmitted On 05/01/2023, 08                                                                                    | 8:51 AM                                        |                                                               |                     |
| 04070223     WVC-Vacabo Laver Team     1     8.0 Hours       04/00232     WVC-Vacabo Laver Team     1     4.0 Provs       04/00232     WVC-Vacabo Laver Team     1     4.0 Provs       04/00232     WVC-Vacabo Laver Team     1     4.0 Provs       04/00233     WVC-Vacabo Laver Team     1     8.0 Provs       04/00233     WVC-Vacabo Laver Team     1     8.0 Provs       04/00233     WVC-Vacabo Laver Team     1     8.0 Provs       04/00230     WVC-Vacabo Laver Team     1     8.0 Provs       05/0025     Staff     Week 1     Week 3     Week 6       100/00230     500     2.0 Provs     10.0 Provs       100/00200     500     2.0 Provs     10.0 Provs       100/00200     500     2.0 Provs     10.0 Provs       100/00200     500     2.0 Provs     10.0 Provs       100/00200     500     2.0 Provs     10.0 Provs       100/00200     500     2.0 Provs     10.0 Provs       100/0020000     24.00     10.0 Provs     10.0 Provs       100/00200000     Colorable 7.0 Provs     10.0 Provs     10.0 Provs       100/002000000     Colorable 7.0 Provs     10.0 Provs     10.0 Provs       100/0020000000     10.0 Provs     10.0 Provs                                                                                                    | Date                                                                                                    | Earn Code                                                                                                    | Shift                                                                                                    | Total                                          |                                                               |                     |
| 04/10/2023     WVC- Vocation Laver Telen     1     4.00 Hours       04/10/2023     WVC- Social Laver Telen     1     4.00 Hours       04/10/2023     WVC- Vocation Laver Telen     1     6.00 Hours       04/10/2023     WVC- Vocation Laver Telen     1     6.00 Hours       5emmary     Image: Control Control Contro Contro Control Control Contro Control Control Control Control Co                                                                                                    | 04/07/2023                                                                                                    | WVC, Vacation Leave Taken                                                                                                    | 1                                                                                                    | 8.00 Hours                                     |                                                               |                     |
| 04/102033     105k Epik Lawer Talem     1     4.00 Hours       04/102023     WVC. Vacation Lawer Talem     1     8.05 Hours       04/102023     WVC. Vacation Lawer Talem     1     8.05 Hours       Summary       Same Vector Talem     1     8.05 Hours       Summary       Same Vector Talem     1     8.00 Hours       Week 1     Week 2     Week 4     Newli 5     Noral       Week Talem     1     8.00 August       Tale Means     1     8.00 August       Tale Means     1     8.00 August       Tale Means     1     8.00 August       Tale Means     1     8.00 August       Tale Means     1     8.00 August       Tale Means     1     8.00 August       Tale Means     1     8.00 August       Tale Means     1     8.00 August       Tale Means     1     9.00 August       Tale Means     1     9.00 August       Tale Means     1     9.00 August       Tale Means     1     9.00 August       Tale Means     1     9.00 August                                                                                                    | 04/10/2023                                                                                                    | WVC, Vacation Leave Taken                                                                                                    | 1                                                                                                    | 4.00 Hours                                     |                                                               |                     |
| 00110223         WVC Vuctoria Laver Team         1         8.20 Hours           00110223         WVC Vuctoria Laver Team         1         8.00 Hours           Semency         Semency         Semence         Semence           KWC Vuctoria Laver Team         8.00         2000         2000 Hours           WVC Vuctoria Laver Team         4.00         A00 Hours         4.00 Hours           WVC Vuctoria Laver Team         6.00         24.00         -         4.00 Hours           Teaching and Status         8.00         24.00         -         -           Review of Status         8.00         24.00         -         -           None         Action proved         -         -         -           None         Action proved         -         -         -           NoneStatus         Status         -         -         -           NoneStatus         Action proved         -         -         -           NoneStatus         Status         -         -         -           NoneStatus         Status         -         -         -           Computed Hours         -         -         -         -           Computed Hours         -                                                                                                    | 01//02022                                                                                                    | WSK. Sick Leave Taken                                                                                                    | 1                                                                                                    | 4.00 Hours                                     |                                                               |                     |
| 04/23023         WVC Washin Laver Term         I         8.0P Hours           Summary         E           Summary         E           Sumary         E         E      <                                                                                                    | 04/10/2023                                                                                                    |                                                                                                    |                                                                                                    |                                                |                                                               |                     |
| Summary           Ren Code         SMR         Week 1         Week 4         Week 5         Total           Week 0         20.00         20.00         20.00         Week 4         Week 5         Total 0           Web 5, Six Leare Team         1         4.00         4.00 Hours         Week 4         Week 4         Week 5         Total 0           Web 5, Six Leare Team         1         4.00         4.00 Hours         Week 4         Week 5         Total 0           Web 4, Web 4         8.00         24.00                Reading and Status          0.00                                                                                                    | 04/11/2023                                                                                                    | WVC, Vacation Leave Taken                                                                                                    | 1                                                                                                    | 8.00 Hours                                     |                                                               |                     |
| Sam Code         Statt         Week 1         Week 3         Week 4         Week 6         Total           WCV. Vucdion Lawer Tarun 1         8.00         20.00         28.00 Hours         20.00 Hours           VMC 55.04 Lawer Tarun 1         8.00         24.00         4.00 Hours         4.00 Hours           Teled Heurer         8.00         24.00         4.00 Hours         4.00 Hours           Renting and Status         Action         Date 6 Time         4.00 Hours         4.00 Hours           Non-Rent Code Changert         Origenetic         6.00/20/022, 0412 PM         4.00 Hours         4.00 Hours           Non-Rent Code Changert         Origenetic         6.00/20/022, 0412 PM         4.00 Hours         4.00 Hours           Non-Rent Code Changert         Southteat         6.00/20/022, 0412 PM         4.00 Hours         4.00 Hours           Non-Rent Code Changert         Southteat         6.00/20/022, 0412 PM         4.00 Hours         4.00 Hours           Williams, Originated         Gourge Cateler A         In the Quoted         4.00 Hours         4.00 Hours           Camput Cateler A         In the Quoted         In the Quoted         4.00 Hours         4.00 Hours                                                                                                    | 04/11/2023<br>04/12/2023                                                                                                    | WVC, Vacation Leave Taken                                                                                                    | 1                                                                                                    | 8.00 Hours<br>8.00 Hours                       |                                                               |                     |
| WKC, Woodbo Laker Taken         1         8.00         26.00 Hours           WKC, Soo Laker Taken         1         4.00         4.00 Hours           Teld Hours         8.00         24.00 Hours         1           Teld Hours         8.00         24.00 Hours         1           None         Action         Date & Time         1           None         Action         Date & Time         1           NR1-HIG, Marager1         Submitted         6.00 / 2020, 043 / 041         1           Nilleina, Origit T.         Pending Approxit         Comment (Dates) T         Comment (Dates) T           Comment (Dates)         Laker T         Laker T         Laker T                                                                                                    | 04/13/2023<br>04/12/2023<br>Summary                                                                                                    | WVC, Vacation Leave Taken                                                                                                    | 1                                                                                                    | 8.00 Hours<br>8.00 Hours                       |                                                               |                     |
| VIDS, 101, Laver Taken         1         4,00         4,00 Hours           Todel Hours         8,00         24,00           Reving and Satus         -         -           Noning and Satus         -         -           Noning and Satus         -         -           Noning and Satus         -         -           Noning and Satus         -         -           Noning and Satus         -         -           Noning and Satus         -         -           Noning and Satus         -         -           Noning and Satus         -         -           Noning and Satus         -         -           Noning and Satus         -         -           Noning and Satus         -         -           Comment (Diptional):         -         -                                                                                                    | 04/11/2023<br>04/11/2023<br>04/12/2023<br>Summery<br>Earn Code                                                                                                    | WVC, Vacation Leave Taken WVC, Vacation Leave Taken WVC, Vacation Leave Taken Shift Week 1 Week 2                                                                                                    | 1<br>1<br>Week 3 Week 4                                                                                       | 8.00 Hours<br>8.00 Hours<br>Week 5             | Week 5 Total                                                  |                     |
| Tirkel Heurer     8.00     24.00       Renting and Status     Action     Date & Time       Name     Action of the Control of the Control of                                                                                                    | 04/11/2023<br>04/12/2023<br>Summary<br>Earn Code<br>WVC, Vacation Leave Taker                                                                                                    | WYC, Vacation Leave Taken WYC, Vacation Leave Taken WYC, Vacation Leave Taken Shift Week 1 Week 2 n 1 8.00                                                                                                    | 1<br>1<br>  Week 3   Week 4<br>20.00                                                                          | 8.00 Hours<br>8.00 Hours<br>Week 5             | Week 6 Total 28.00 Hours                                      |                     |
| Reding and Satus     Action     Date & Time       Name     Action     Date & Time       NN-HIG, Mangari     Orginated     6420/0220, 0412 PM       Nimered, Namagari     Submitted     650/0220, 0621 AM       Williams, Chrisp T.     Pinding Approval     Compt. Gateiri A.       Compt. Gateiri A.     In the Queue       Comment (Dyttolati)     L                                                                                                    | 04/10/2023<br>04/11/2023<br>Summary<br>Earn Code<br>WVC, Vacation Leave Taken<br>WSK, Sick Leave Taken                                                                                                    | WVC, Vacation Leave Taken           WVC, Vacation Leave Taken           Shift         Week 1           Normality         8.00           1         1                                                                                                    | 1<br>1<br>  Week 3   Week 4<br>20.00<br>4.00                                                                  | 8.00 Hours<br>8.00 Hours<br>Week 5             | Week 6 Total<br>28.00 Hours<br>4.00 Hours                     |                     |
| Name         Action         Date & Time           Min Hills, Murager 1         Organization         6.02/20/202, 64.2 PM           Min Hilds, Marager 1         Submitted         6.001/202, 64.3 PM           Williams, Christy 1         Pending Approval         Camp, Galavier A.           Camp, Galavier A.         In the Queue         Comment (Dational)                                                                                                    | 04/10/2023<br>04/12/2023<br>5ummary<br>Earn Code<br>WKC, Vacation Leave Taken<br>VSK, Sick Leave Taken<br>Total Hours                                                                                                    | WMC, Vacation Leave Taken           WMC, Vacation Leave Taken           Shift         Week 1           News         8.00           1         8.00           1         8.00                                                                                                    | 1<br>1<br>  Week 3   Week 4<br>20.00<br>4.00<br>24.00                                                         | 8.00 Hours<br>8.00 Hours<br>Week 5             | Week 6 Total<br>28.00 Hours<br>4.00 Hours                     |                     |
| MN-HRG, Marager1     Originated     6428/0032, 01.12 PM       MN-HRG, Marager1     Submitted     6507/0232, 01.31 AM       Wilkimas, Orisity T.     Pending Approxil       Campy, Gabriel A.     In the Queue                                                                                                    | 04/10/2023<br>04/12/2023<br>5/// 2/2023<br>5/// 2/2025<br>5/// 2/2025<br>5/// 2/2025<br>5/// 2/2025<br>5/// 2/2025<br>5/// 2/2025<br>5/// 2/2025<br>5/// 2/2025<br>5/// 2/2025<br>5/// 2/2025<br>5/// 2/2025<br>5/// 2/2025<br>5/// 2/20<br>5/// 2/20                                                                                                    | WWC Vocation Leave Taken<br>WWC Vocation Leave Taken<br>Shift Week 1 Week 2<br>n 1 8.00<br>1<br>8.00                                                                                                    | 1<br>1<br>Week 3 Week 4<br>20.00<br>4.00<br>24.00                                                             | 8.00 Hours<br>8.00 Hours<br>Week 5             | Veek 6 Total<br>28.00 Hours<br>4.00 Hours                     |                     |
| MV-HRG, Marager1 Submitted 65/01/2023, 08.01 AM<br>Williams, Cristry T. Pending Approval<br>Camps, Gabriel A. In the Queue<br>Comment (Dystonal)<br>And Comment                                                                                                    | 01/10/2023<br>01/12/2023<br>01/12/2023<br>Summary<br>Barn Code<br>WVC, Vocation Leave Taken<br>WVC, Vocation Leave Taken<br>Total Heurs<br>Rosting and Status<br>Name                                                                                                    | WKC. Vacation: Leave Taken           WKC. Vacation: Leave Taken           Istant:         Week 1           Istant:         8.00           1         8.00                                                                                                    | 1<br>1<br>Week 3 Week 4<br>20.00<br>4.00<br>24.00                                                             | 8.00 Hours<br>8.00 Hours<br>Week 5             | Week 6 Total<br>28.00 Hours<br>4.00 Hours                     |                     |
| Williams, Chrisp T.         Pending Approval           Campi, Gabriet A.         In the Queue           Comment (pigtosat)         In the Revenent                                                                                                    | 0 (19203)<br>0 (19203)<br>0 (19203)<br>0 (19203)<br>Summary<br>Earn Cole<br>WCK, Vacation Leave Taken<br>WCK, Vacation Leave Taken<br>WCK, Vacation Leave Taken<br>Tetal Hours<br>Bouting and Status<br>Name<br>Mit-Hill, Manger 1                                                                                                    | WKC Visidin Leve Talen WKC Visidin Leve Talen WKC Visidin Leve Talen Staft WKek 1 Week 1 Week 2 6.00 Atton Atton Atton Organized                                                                                                    | 1 1 1 1 20.00 4.00 24.00 Date & Time 0423/2023.04.12                                                          | 8.00 Hours<br>8.00 Hours<br>Week 5             | Week 6 Total<br>28.00 Hours<br>4.00 Hours                     |                     |
| Camps Gatvier A. In the Queue<br>Comment (getosal)<br>And Comment                                                                                                    | 01/12/223<br>01/12/223<br>01/12/223<br>Summary<br>Earn Code<br>WCK, Viscation Leave Taken<br>Total Heurs<br>Routing and Status<br>Name<br>Rit-HRG, Manager1<br>Mi-HRG, Manager1                                                                                                    | Vorder Vorder Vord                                                                                                    | 1 1 1 1 Week 3 Week 4 20.00 4.00 24.00 Date & Time 04/20202.08412 colloc/2020.08412                           | 8.00 Hours<br>8.00 Hours<br>Week 5             | Veek 6 Total<br>28.00 Hours<br>4.00 Hours                     |                     |
| Comment (Dptonal):                                                                                                    | 04112223<br>04122033<br>04122023<br>Summary<br>Barn Code<br>WCK, Vacuation Leave Taken<br>WCK, Still Leave Taken<br>WCK, Still Leave Taken<br>Total Heurs<br>Rosting and Status<br>Name<br>MR-HRG, Manager 1<br>MR-HRG, Manager 1<br>MR-HRG, Manager 1<br>MR-HRG, Manager 1                                                                                                    | Vocation Leave Taken     Vocation Leave Taken     Vocation Leave Taken     Soft     Vocation Leave Taken     Soft     Corgonated     Softmark     Softmark     Softmark                                                                                                    | 1 1 1 Week 3 Week 4 20.00 4.00 24.00 Date 6. Time 0.428/2022.0.612 05/01/2023.0.613                           | 8.00 Hours<br>8.00 Hours<br>Week 5             | Week 6 Total<br>2800 Hours<br>4,80 Hours                      |                     |
| Add Commert                                                                                                    | Orinouss     Orinouss                                                                                                    | Votro Studiofica Career Trainer<br>VVCC Studiofica Leave Totaler<br>Start Week 1 Week 2<br>1 ESS<br>1 ESS<br>1 | 1 1 1 2000 400 20100 Dete & Time 04/20/2023.08.51                                                             | 8.00 Hours<br>8.00 Hours<br>Week 5<br>PM<br>AM | Week 6 Total<br>28.00 Hours<br>4.00 Hours                     |                     |
|                                                                                                    | 04112023<br>04122023<br>04122023<br>Summary<br>Earn Cole<br>WKC Viscation Leave Taken<br>WKS, Sick Leave Taken<br>Not House<br>Resulting and Stetus<br>Name<br>Mithelig, Manager1<br>Williams, Christy T.<br>Common (Dipotanit:                                                                                                    | Vote Standard States<br>VVCC Vacadard Leaves Taken<br>VVCC Vacadard Leaves Taken<br>VVCC Vacadard Leaves Taken<br>State<br>I<br>State<br>I<br>Action<br>Comproved<br>States<br>Pending Approved<br>In the Queues                                                                                                    | 1<br>1<br>1<br>2000<br>4.00<br>24.00<br>24.00<br>24.00<br>24.00<br>24.00<br>24.00<br>0.022,0412<br>0.022,0412 | 8.00 Hours<br>8.00 Hours<br>Week 5             | Veek 6 Total<br>28.00 Hours<br>4.00 Hours                     |                     |
|                                                                                                    | Ori 192033<br>Ori 192033<br>Ori 192033<br>Summary<br>Enn Code<br>Wick, Yacation Leave Taken<br>Total Heurs<br>Total Heurs<br>Name<br>Mit-Hild, Manageri<br>Mit-Hild, Manageri<br>Mit-Hild, Manageri<br>Mit-Hild, Manageri<br>Mit-Hild, Manageri<br>Mit-Hild, Alanageri<br>Mit-Hild, Comment<br>Campo, Cabrier A.<br>Comment (Dytional):                                                                                                    | Vote Soudion Leave Taken L<br>Vote Soudion Leave Taken L<br>State<br>1 Vote Soudion Leave Taken L<br>Source L<br>1 Vote Source L<br>1 Vote Source L<br>1 Vot                                                                                                    | 1 1 1 Week 3 Week 4 2000 4,00 24,00 Date & Time 04/28/2022,0412 05/01/2022,08:51                              | 8.00 Hours<br>8.00 Hours<br>Week 5             | Week 6         Total           28.00 Hours         4.00 Hours |                     |
|                                                                                                    | Original Sector (1992)<br>Original Sector (1992)<br>Semmary<br>Earn Cole<br>Work, Vocation Learne Taken<br>Work, Siot Learne Taken<br>Work, Siot Learne Taken<br>Market<br>Market<br>Ma | Vord Studiofic Learn Team<br>WCC Studiofic Learn Team<br>WCC Studiofic Learn Team<br>Stuff Week 2 Keek 2<br>1 Keek 2<br>Automation A<br>Automation A<br>Auto                                                                                                    | 1 1 Week 3 Week 4 20:00 4:00 Date & Time 6:0402022.0651                                                       | 8.00 Hours<br>8.00 Hours<br>Week 5<br>PM<br>AM | Week 6 Total<br>28.00 Hours<br>4.00 Hours                     |                     |

• Click the ellipsis (three vertical dots) opposite the employee record and select Preview.

• Review the leave/time entry. Click **Details**. The calendar view shows **earn/leave type** and **number of hours worked/taken** each day.

| 04/01/2023 - 04/30/2023   32.00 Hours () 🕞 Pending Submitted On 05/01/2023, 08:51 AM |                  |                  |                  |          |        |                   |  |
|--------------------------------------------------------------------------------------|------------------|------------------|------------------|----------|--------|-------------------|--|
| SUNDAY                                                                               | MONDAY           | TUESDAY          | WEDNESDAY        | THURSDAY | FRIDAY | SATURDAY          |  |
| \$                                                                                   | 10<br>8.00 Hours | 11<br>8.00 Hours | 12<br>8.00 Hours | 13       | 14     | 15                |  |
|                                                                                      | 1                |                  | ) Add Earn Code  |          |        |                   |  |
| Vacation Leave Taken 🕑 4.00                                                          | Hours            |                  |                  |          |        | / 🗈 Θ             |  |
| Totat:                                                                               |                  |                  |                  |          |        |                   |  |
| Sick Leave Taken 🔗 4.00                                                              | Hours            |                  |                  |          |        | 1 🖸 🖂             |  |
|                                                                                      |                  |                  |                  |          |        | Total: 4.00 Hours |  |

• Click Preview report again to Approve or Return for Correction.

|      | Return           | Details              | Return for correction | Approve         |
|------|------------------|----------------------|-----------------------|-----------------|
| •    |                  |                      |                       |                 |
| Once | approved, this i | message will appear: | Leave Report success  | fully approved. |

**Return for Correction** will generate an email to the employee to alert them of the changes that need to be made in their leave report. After the employee corrects their entry, they will need to submit their leave again, and approval process begins again.

5. **To mass approve** leave/time entries, click the **Pending** status box, and **Approve/Acknowledge** the leave/time entries.

| •  | Pending 2                     |      |                           |                  | Approve/Adia | Andedge ^ |
|----|-------------------------------|------|---------------------------|------------------|--------------|-----------|
| En | p <mark>l</mark> oyee Name    | ≎ ID | Organization              | Hours/Days/Units | \$           |           |
| V  | MN-HRG, Manager1              |      | A-400041, Human Resources | 32.00 Hours      | 1 9          | :         |
| ☑  | Employee 2, Title, Position # |      | A-400041, Human Resources | 1.00 Hours       | 1            | :         |
|    |                               |      |                           |                  |              |           |

6. After approving all designated leave entries, the status will change to **Pending – Approved.** Final approval is done by the Leave Administrator.

| Pending - Approved 2          |      |                           |                  |     | ^ |
|-------------------------------|------|---------------------------|------------------|-----|---|
| Employee Name                 | ≎ ID | Corganization             | Hours/Days/Units | \$  |   |
| MN-HRG, Manager1              |      | A-400041, Human Resources | 32.00 Hours      | 1 0 | : |
| Employee 2, Title, Position # |      | A-400041, Human Resources | 1.00 Hours       | 1   | : |

If you need more information or assistance, please contact the Payroll Office:

Email the Leave Keeper at <u>leave-reports@unca.edu</u> or call Ext. 2389 (828-250-2389) or Ext. 6661 (828-251-6661).